2024.3 教育情報推進支援センター

## オンデマンドプリンタ

はじめに

本書は、オンデマンドプリンタの基本操作方法についてのマニュアルです。
※画面ショットと実際の操作画面が異なる場合があります。

基本操作 プリントする

1. 「 プリント 」をタッチします。

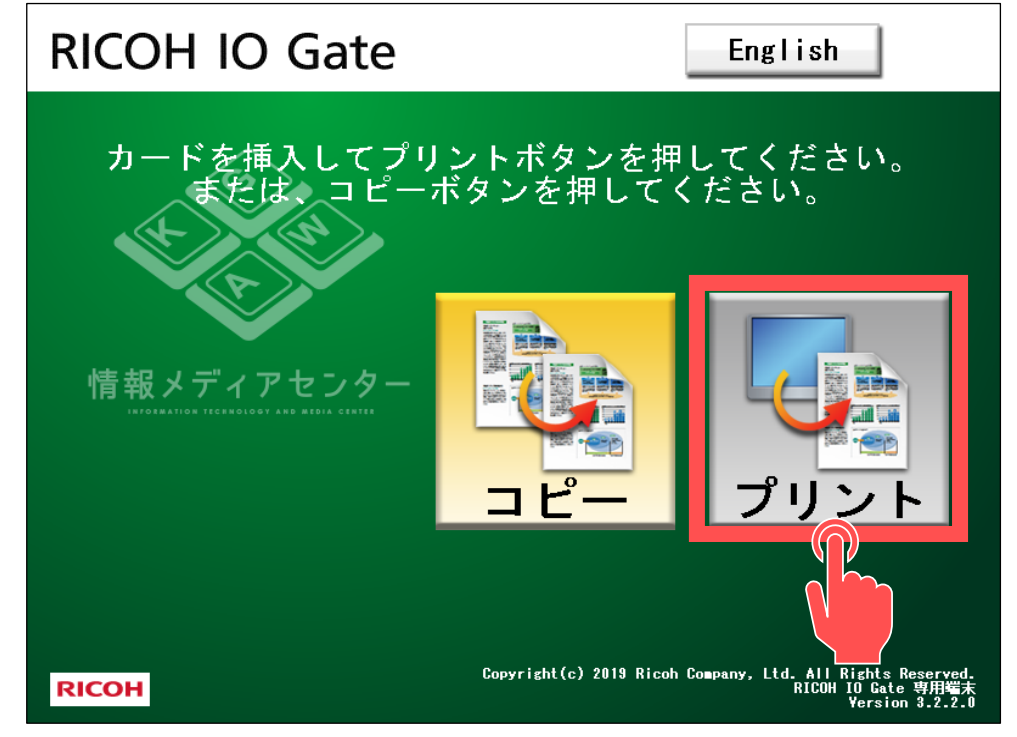

2. コピー機横に設置してある" カードリーダー "に、学生証(医学部はリコーカード)を挿入します。

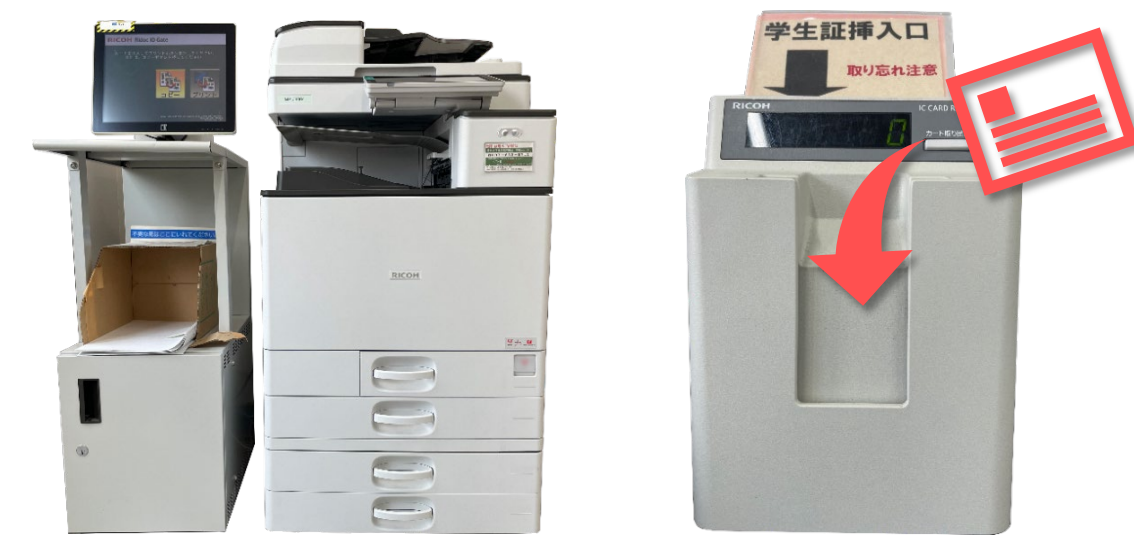

3. 一覧の中から、印刷したいジョブを選択し、「印刷」をタッチします。 ※複数選択できます。

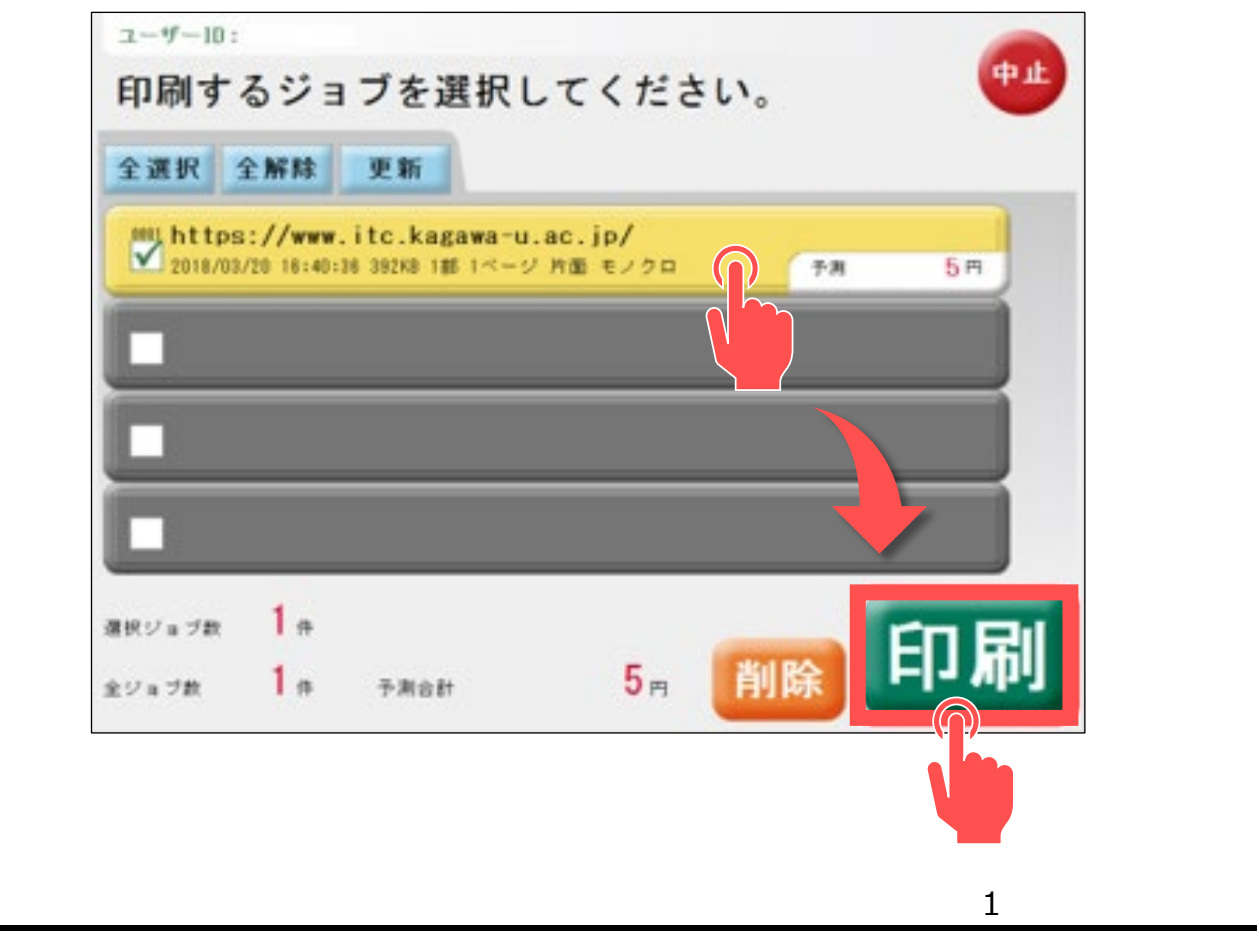

## 4. 選択している印刷ジョブに間違いがなければ「はい」をタッチします。

「はい」をタッチ後、印刷中の画面が表示されます。

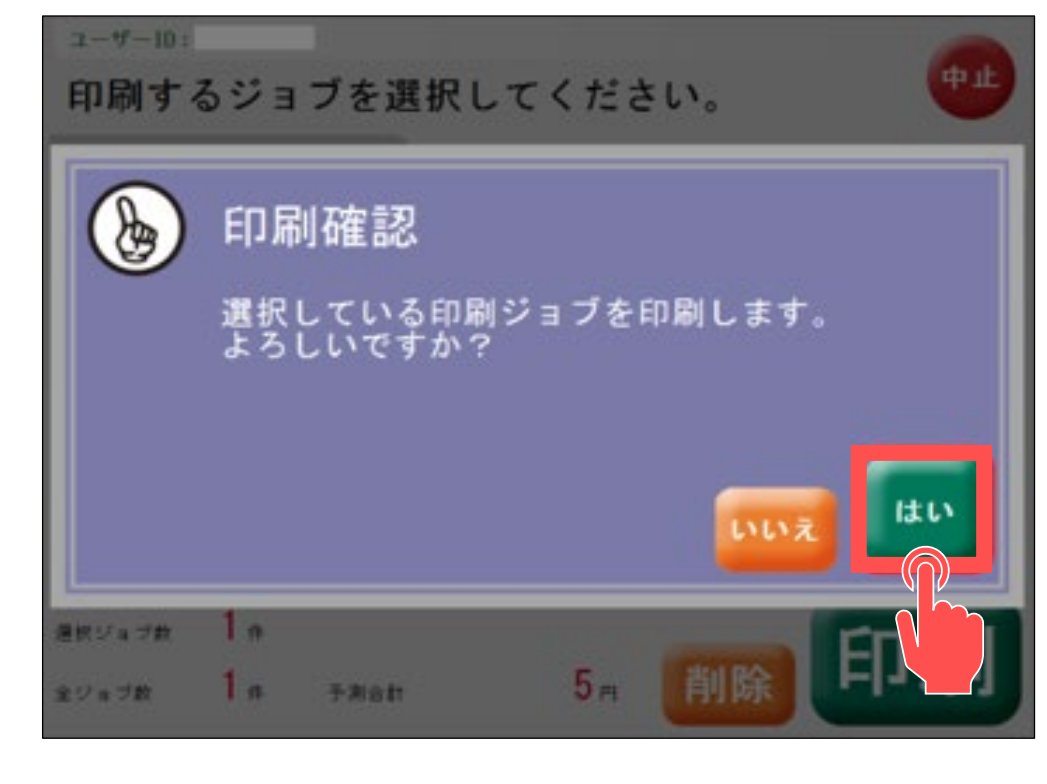

5. 精算画面が表示されます。内容に間違いがなければ「精算」をタッチします。

※料金不足の場合は、印刷できません。

| また、ICカード内の電子マネ | ニー残高が40円未満の場合はプリント出来ません |
|----------------|-------------------------|
| ⊐-∜-ID:        |                         |
| 請求金額をお支払い      | ください。                   |
| ICカード          |                         |
|                |                         |
| ご利用金額:         | 10円                     |
|                |                         |
| 投入金額:          | 9000円                   |
| 下日会話 .         | 00                      |
| TAC ME MA      |                         |
|                | 精算                      |
|                |                         |
|                |                         |
| 算の確認画面が表示されま   | き。良ければ「 はい 」をタッチします。    |
|                |                         |
| 請求金額をお支払い      | ください。                   |
|                |                         |
| 精算の確認          | 認                       |
| 精算します。         |                         |
|                | トの取り忘れに                 |

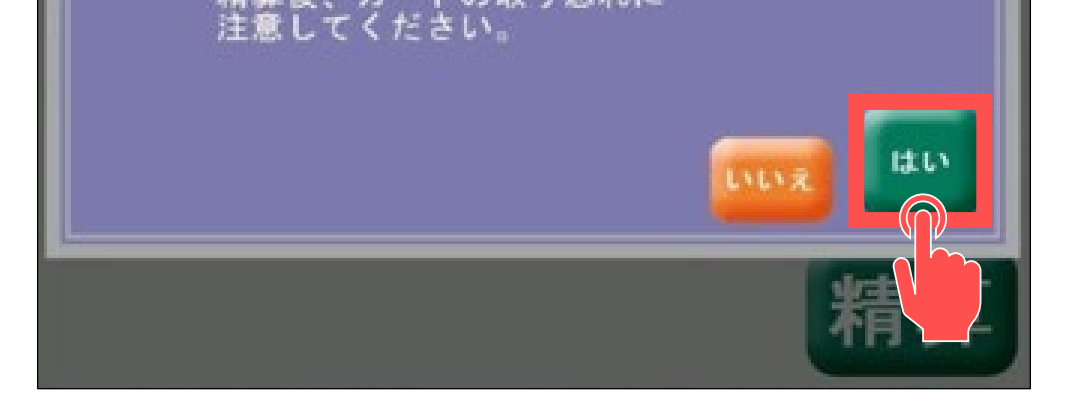

## 7. モニターの表示が初期に戻るので、学生証(医学部はリコーカード)を取り出します。

"カチッ"と音がすると学生証またはリコーカードが取り出せます。

※ 学生証(またはリコーカード)の取り忘れが多発しております。カードの取り忘れにはご注意ください。